## **B&G MYC Chartplotter Course Selection**

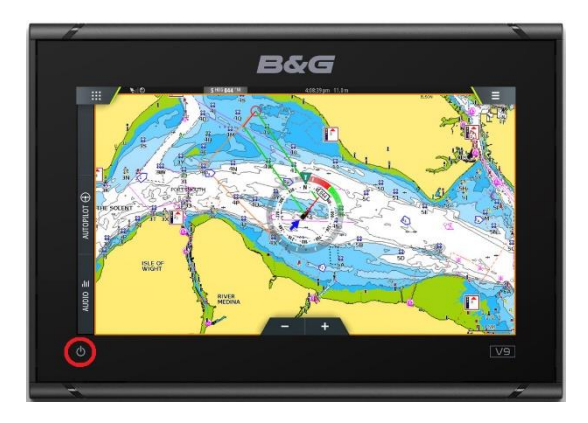

1. Press and Hold to turn unit ON / OFF (Touch Screen)

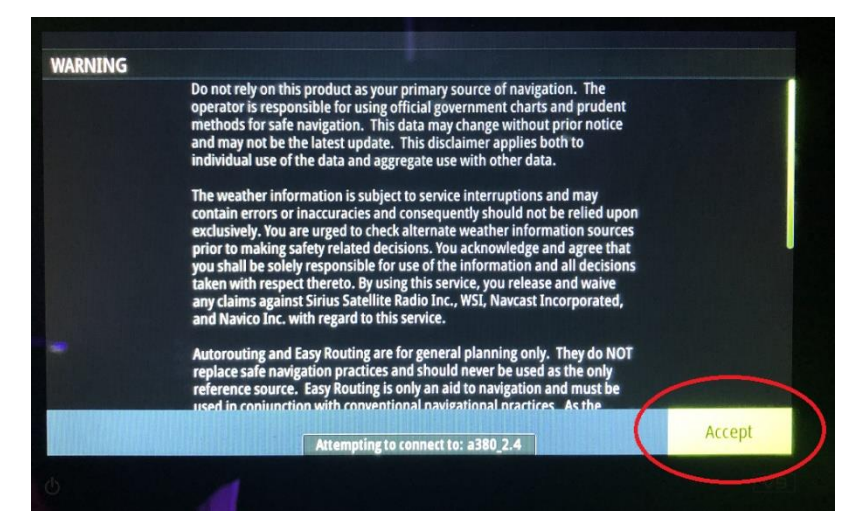

"Accept" Conditions

Once accepted the following screen will appear, please select the <u>Home Page Icon</u>.

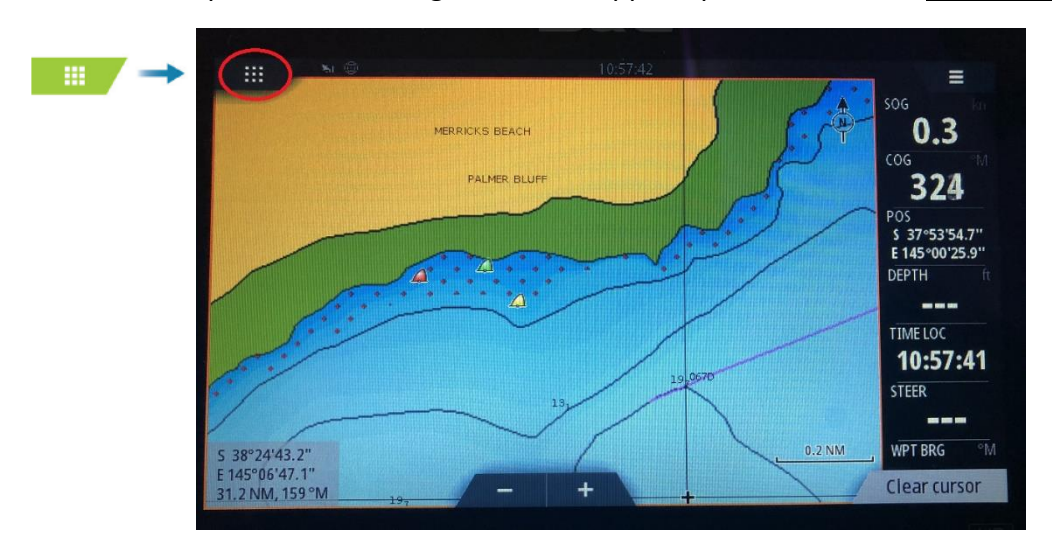

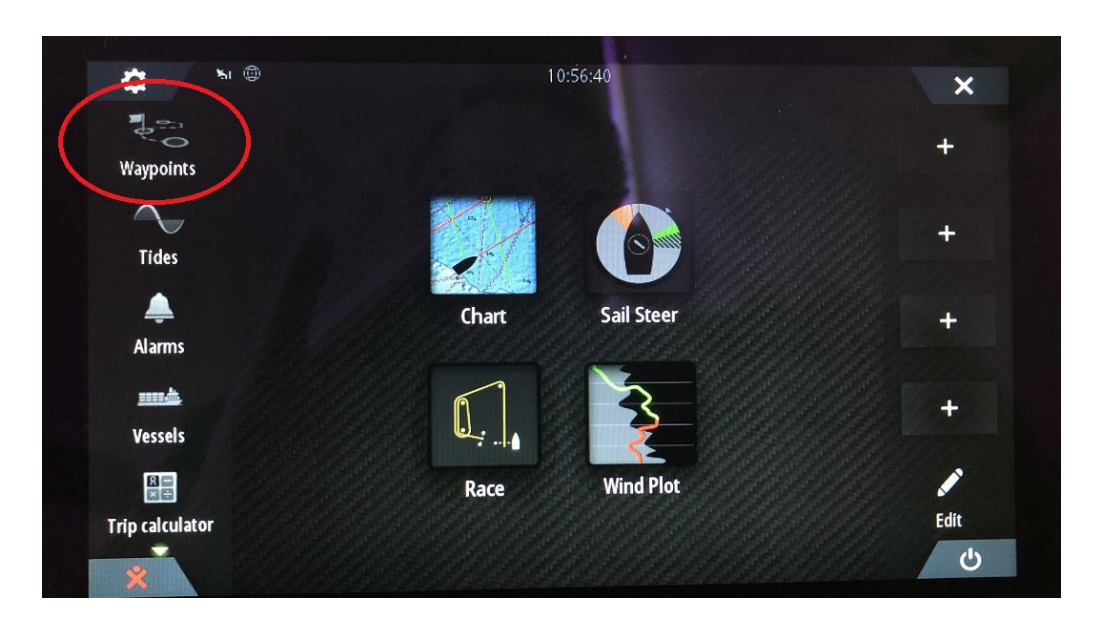

## The Home Screen will appear, please select Waypoints

## Select Routes and Find

|                            | Waypoint       | Routes Tracks  |      |               |  |  |
|----------------------------|----------------|----------------|------|---------------|--|--|
| Name                       | Start          | End            | Legs | Distance (NM) |  |  |
| 00 Long 000xFLAG North Top |                | North Top Mark | 4    | 2.77          |  |  |
| 000 Medium                 | 000xFLAG       | North Top Mark | 4    | 2.06          |  |  |
| 080 Long                   | Easterly Start | Easterly Start | 3    | 2.41          |  |  |
| 080 Medium                 | Easterly Start | Easterly Start | 3    | 1.70          |  |  |
| 080 Short                  | Easterly Start | Easterly Start | 3    | 1.22          |  |  |

Touch the **<u>Name Screen</u>**, a keyboard will appear, now type the wind direction, e.g. **<u>200</u>** 'ENTER'

| ≈ ⊕<br>FIND FROM VES | SEL - ROUTE | 10:58:13  | ×                                                                                                    | 200 | )     |    |   |   | 10:58 | 3:27 |   |   |   | 6     |  |
|----------------------|-------------|-----------|----------------------------------------------------------------------------------------------------|-----|-------|----|---|---|-------|------|---|---|---|-------|--|
| Name                 |             |           |                                                                                                    |     |       |    |   |   |       |      | 1 |   |   |       |  |
|                      | Name        | Dist (NM) | Category                                                                                                    |     |       |    |   |   |       |      |   |   |   |       |  |
| 200 Short            |             | 30.7      |                                                                                                    |     |       |    |   |   |       |      |   |   |   |       |  |
| 220 Long             |             | 30.7      |                                                                                                    | 1   | 2     | 3  | 4 | 5 | 6     | 7    | 8 | 9 | 0 |       |  |
| 180 Short            |             | 30.7      |                                                                                                    | Q   | !   V | E  | R | Т | )     |      | U | I | 0 | P     |  |
| 220 Medium           |             | 30.7      |                                                                                                    | SYM | A     | S  | D | F | G     | H    | J | K | L | Enter |  |
| 180 Medium           |             | 30.7      |                                                                                                    | ABC | 2     | X  | с | V | E     | 3    | N | M |   |       |  |
| 200 Medium           |             | 30.7      | A Company of the second second second second second second second second second second second second second se |     |       | i. |   |   | Space | 2    |   |   | - | ·     |  |

The following Route (Course) Options will appear for Wind Direction 200

Make a choice of Long (1x.7x.7Nm), Medium (.7x.49x.49Nm) or Short (.5x.3x.3Nm) to suit the <u>Race Conditions</u>

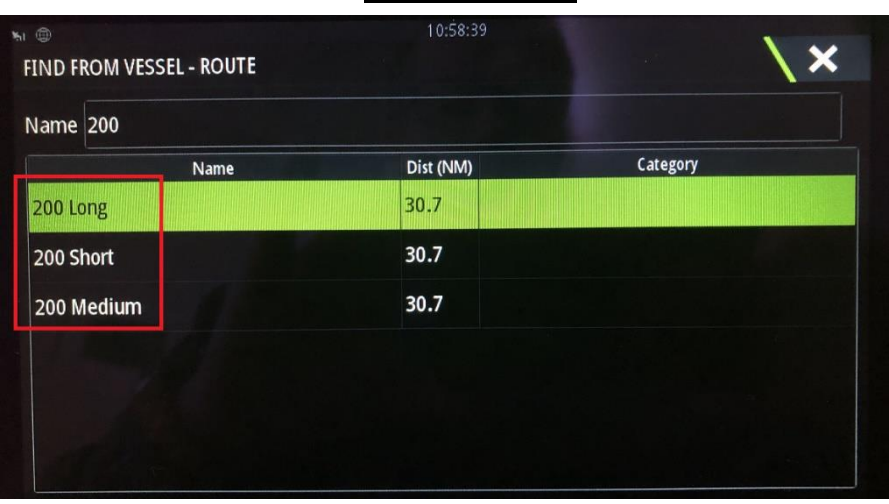

Touch the Screen to select 200 Long, Select the Option to Display and Save

| edit Route |                                                         | 10:59:05                                                             |                                                                                     | \×                                                                                                    |                                                                                                    |  |  |  |
|------------|---------------------------------------------------------|----------------------------------------------------------------------|-------------------------------------------------------------------------------------|----------------------------------------------------------------------------------------------------|----------------------------------------------------------------------------------------------------|--|--|--|
| 00 Lo      | ng                                                      |                                                                      | ľ                                                                                   | 🗹 Disp                                                                                                    | lay                                                                                                    |  |  |  |
|            | Waypoint                                                | Distance (NM)                                                        | Bearing (°M)                                                                        | TWA (°)                                                                                                    | Rounding                                                                                                    |  |  |  |
| Start      |                                                         | 30.7                                                                 | 160                                                                                 |                                                                                                    | Auto 🔸                                                                                                    |  |  |  |
| 200TopL    |                                                         | 1.01                                                                 | 188                                                                                 |                                                                                                    | Auto -                                                                                                    |  |  |  |
| 200WingL   |                                                         | 0.70                                                                 | 054                                                                                 |                                                                                                    | Auto -                                                                                                    |  |  |  |
| Start      |                                                         | 0.72                                                                 | 324                                                                                 |                                                                                                    | Auto -                                                                                                    |  |  |  |
|            | ROUTE<br>OO LO<br>Start<br>200TopL<br>200WingL<br>Start | ROUTE<br>OOLONG<br>Waypoint<br>Start<br>200TopL<br>200WingL<br>Start | ROUTE<br>Waypoint<br>Start<br>200TopL<br>200WingL<br>Start<br>0.70<br>Start<br>0.72 | ROUTE<br>Waypoint Distance (NM) Bearing (°M)<br>Start 30.7 160<br>200TopL 1.01 188<br>200WingL 0.70 054<br>Start 0.72 324 | Note: 10:59:05   Image: Dispertion of the problem of the problem of t |  |  |  |

Once <u>Save</u> is pressed, the chart plotter will return to the chart screen with the <u>Course</u> and <u>Marker Locations</u> displayed, allowing the course to be set.

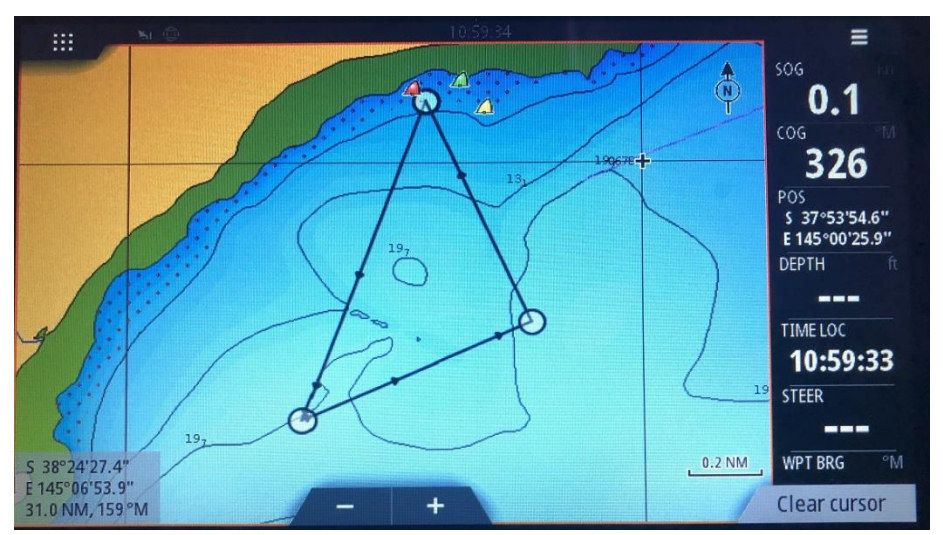